#### Our expectation is shown GUI view like below from TI video.

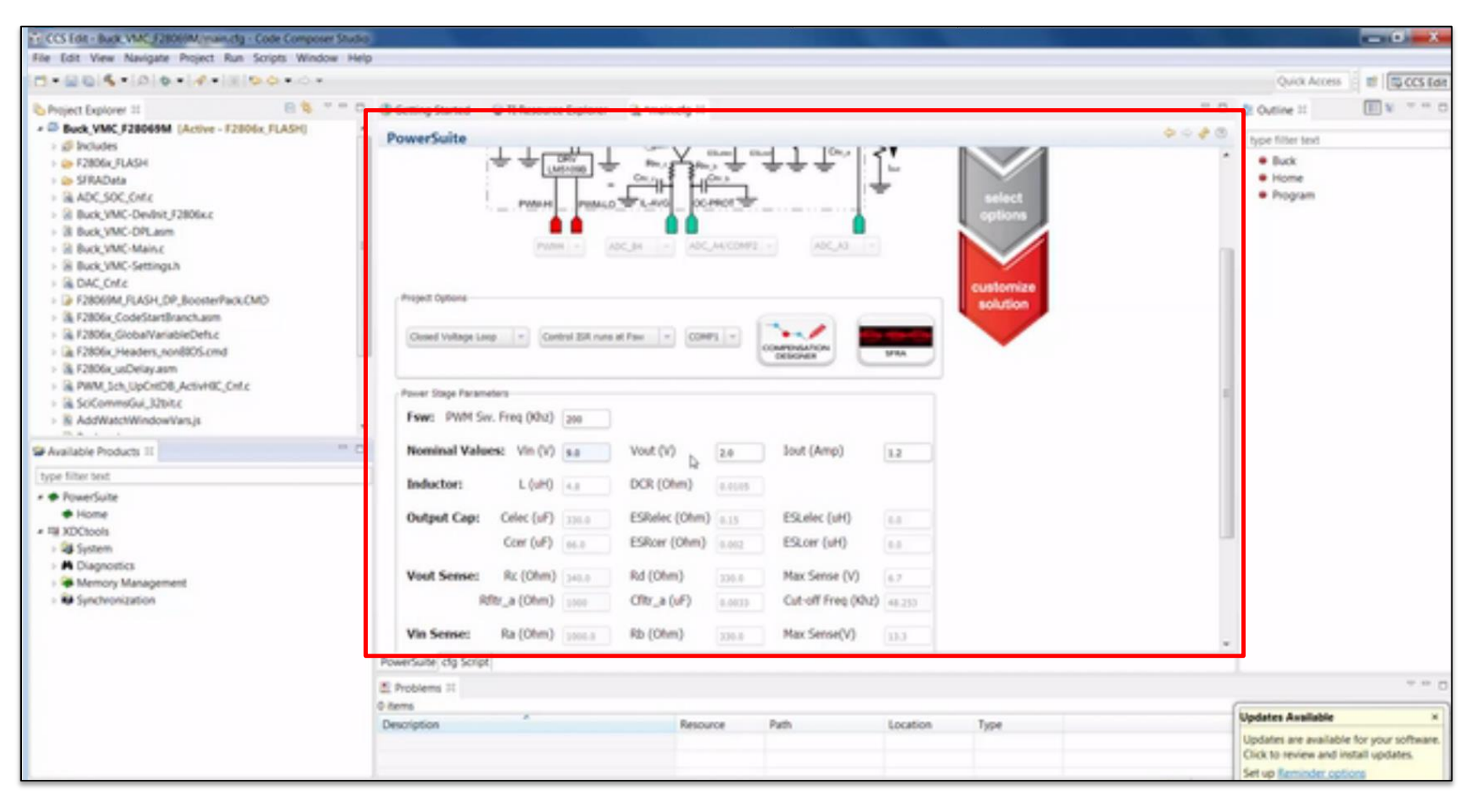

http://link.brightcove.com/services/player/bcpid3917207363001?bckey=AQ~~,AAADeK19QZE~,BDUED4gHjR8HLl1b\_DFhPB4WG3B025\_s&bctid=4107345616001

# But we cannot see any GUI view (we can see the text view like below)

| 😵 workspace_v7 - CCS Edit - Buck_VMC_F28069M/main.cfg - Code Composer Studio                                                                                                    |                                                                                                    |              |              |  |  |
|----------------------------------------------------------------------------------------------------|----------------------------------------------------------------------------------------------------|--------------|--------------|--|--|
| <u>File Edit View Navigate Project Run Scripts Window</u>                                                                                                    | Help                                                                                                    |              | (            |  |  |
| 📸 🕶 🖫 😨 🔦 🕶 🔎 🔅 🕶 🔗 🖬 💷 🦈 🗢                                                                                                    | ▼ ¢ ▼                                                                                                    |              | Quick Access |  |  |
| Project Explorer 🛛 📄 🔄 🔽 🗖                                                                                                    | 📩 Getting Started 🛛 🍚 TI Resource Explorer 🛛 🧭 Resource Explorer 🛛 💱 CCS App Center                                                                                                    | 📄 main.cfg 🔀 | - 8          |  |  |
| <ul> <li>Wilder Explore to the second second</li></ul> | <pre>1/* need to use the Home module to generate the init code */ 2 var HOME = xdc.useModule('devkits.Home'); 3 var buck = xdc.useModule('devkits.BOOSTXL_BUCKCONV.Buck'); 4 HOME.configApiVersion = "1.00.00"; 5 6 Program.stack = 128; 7 Program.argSize = 0; 8 Program.heap = 0; 9 10 buck.solution = "Buck"; 11 buck.device = "F28069M"; 12 buck.type = "WMC"; 13 14 buck.Fsw = 200; 15 buck.Fcrl = 200; 16 buck.Vin = 9.0; 17 buck.Vout = 2.0; 18 buck.Iout = 1.2; 19 buck.Vin_SenseMax = 13.3; 20 buck.Rds1 = 0.008; 22 buck.Rds2 = 0.0029; 23 buck.L = 4.8; 24 25 26 27 buck.Cfltr_a = 0.0033; 28 buck.adcPinIinIndex = 4;</pre> |              |              |  |  |
|                                                                                                    | 31 buck.adcPinVINIndex = 11;                                                                                                    |              |              |  |  |
|                                                                                                    | Desklama M                                                                                                    |              |              |  |  |
|                                                                                                    | normers 1 warning 0 others                                                                                                    |              |              |  |  |
|                                                                                                    |                                                                                                    | Resource     | Dath         |  |  |
|                                                                                                    | A Warnings (1 item)                                                                                                    | Resource     | T dell       |  |  |
|                                                                                                    |                                                                                                    |              |              |  |  |
| 😥 Writable                                                                                                    | Insert 23 : 14                                                                                                    |              | 11           |  |  |

## We also checked FAQ

| enter search keyword                                                                  | Address:                                                                                                    |  |  |
|---------------------------------------------------------------------------------------|----------------------------------------------------------------------------------------------------|--|--|
| 🔺 🌐 controlSUITE                                                                      | CCS version, go to Help > About Code Compose Studio                                                                                                    |  |  |
| 🔺 💖 English                                                                           | 2. Check if you have GUI Composer Installed. GUI Composer is required to run powerSUITE projects. To install GUI composer in CCS, go to View-> CCS App                                                                                                    |  |  |
| > 🛷 Devices                                                                           | Center. You should see GUI Composer under Code Composer Studio Add-ons. If it says "Up to Date" that means you have GUI composer installed. Otherwise                                                                                                    |  |  |
| > 🌾 Development Tools                                                                 | select it and click on "Install Software". This will download GUI composer and install it on your machine.                                                                                                    |  |  |
| > 📵 Libraries                                                                         | 3. Check if powerSUITE is installed inside CCS:                                                                                                    |  |  |
| powerSUITE                                                                            | Create a "pay workerpace" in CCS. As the workerpace is append. Code Composer Studie will automatisally discourse payors (UTE and ask you to install it. Colort                                                                                                    |  |  |
| Solution Adapter                                                                      | yes to install powerSUITE. A restart of CCS will be required for the change to be effective.                                                                                                    |  |  |
| D 🚍 SFRA                                                                              |                                                                                                    |  |  |
| Compensation Designer                                                                 | To verify that powerSUITE is installed properly go to Windows->Preferences->Code Composer Studio -> RTSC -> Products, you will see powerSUITE listed un<br>"Installed Products".                                                                                                    |  |  |
| > 💖 Development Kits                                                                  |                                                                                                    |  |  |
| Frequently Asked Questions (FAQ)                                                      | If not, click on Install New and browse to "controISUITE\powerSUITE\[version]", and select to install.                                                                                                    |  |  |
| 🖻 😑 DesignDRIVE                                                                       | This will install several ITE and ack you to rotat the CCS workspace                                                                                                    |  |  |
| Application Notes                                                                     | This will install powerSoft E and ask you to restart the CCS workspace.                                                                                                    |  |  |
| Training                                                                              | 5. Make sure the stand-alone controlSUITE on your local machine is closed and only controlSUITE integrated inside Code Composer Studio (CCS) is open.                                                                                                    |  |  |
| Developer Network                                                                     | Having both programs open simultaneously may cause the Solution Adapter project page to not load properly.                                                                                                    |  |  |
| CCS IDE                                                                               |                                                                                                    |  |  |
| Oheck for controlSUITE Updates                                                        | 6. Make sure you do not have any space in the file path of the location where you save the adapted solution, otherwise an error may show up when trying to run                                                                                                    |  |  |
| 🎯 New! - Download C2000Ware                                                           | the compensation designer or the SERA GUI or the page may fail to load altogether.                                                                                                    |  |  |
| Release Notes                                                                         |                                                                                                    |  |  |
| > 💖 Chinese                                                                           | 2. Compared the Deciment Of Hughl and Journels                                                                                                    |  |  |
| MSP430ware                                                                            | 2. Compensation Designer GOI will not launch                                                                                                    |  |  |
| MSP432Ware                                                                            | 1. Make sure you have Microsoft .NET Framework v4.5 or later installed on your machine. This can be downloaded from Microsoft's website.                                                                                                    |  |  |
| SimpleLink Academy 1.08                                                               | 2. Users running controlSUITE from within Code Composer Studio will not be able to directly launch the Standalone Compensation Designer GUI from the left                                                                                                    |  |  |
| SYS/BIOS                                                                              | hand selection menu. Instead, users are encouraged to navigate to the powerSUITE Compensation Designer inside the windows explorer and launch the                                                                                                    |  |  |
| System Analyzer (UIA Target)                                                          | compensation designer from there. Note the compensation designer will launch correctly from the powerSUITE solution adapter page once the project has been                                                                                                    |  |  |
| TI-RTOS for Sitara                                                                    | createu.                                                                                                    |  |  |
|                                                                                       |                                                                                                    |  |  |
|                                                                                       | 3. Make sure you installed controlSUITE in a directory you have administrative privileges otherwise the SFRA and compensation designer GUI will not launch from<br>the powerSILITE page as you will not have administrative privileges on that folder and it prevents certain read and write the GII I does in those folders. |  |  |
|                                                                                       |                                                                                                    |  |  |
|                                                                                       | 4. Make sure you do not have any share in the file nath of the location where you save the adapted solution, otherwise an error may show up when taying to run                                                                                                    |  |  |
|                                                                                       | 4. Make sure you do not have any space in the ine pain of the location where you save the adapted solution, otherwise an error may show up when using to run the compensation designed or the SFRA GUI or the page may fail to load altogether.                                                                               |  |  |
|                                                                                       | · · · · · · · · · · · · · · · · · · ·                                                                                                    |  |  |
|                                                                                       |                                                                                                    |  |  |
| 3. Cannot return to the Solution Adapter page while the Compensation Designer is open |                                                                                                    |  |  |
|                                                                                       | Compensation designer must be closed to go back to the solution adapter page.                                                                                                    |  |  |

FAQ1-1.

Check if you have the correct CCS version installed for powerSUITE. CCS version 6.1 or above is required to run powerSUITE projects. To check which your CCS version, go to Help > About Code Compose Studio

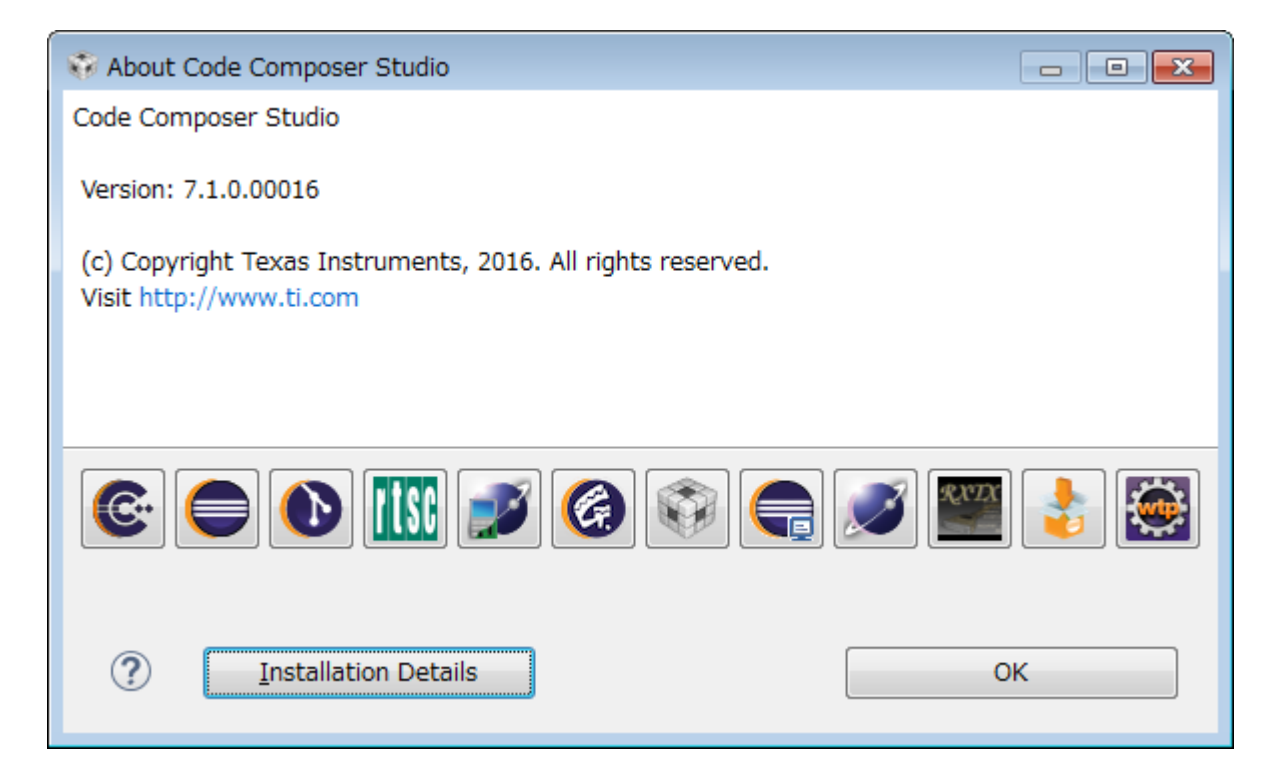

#### FAQ1-2.

Check if you have GUI Composer Installed. GUI Composer is required to run powerSUITE projects. To install GUI composer in CCS, go to View-> CCS App Center. You should see GUI Composer under Code Composer Studio Add-ons. If it says "Up to Date" that means you have GUI composer installed. Otherwise select it and click on "Install Software". This will download GUI composer and install it on your machine.

| ode Composer Studio Installation Details             |                                                                   |
|------------------------------------------------------|-------------------------------------------------------------------|
|                                                      |                                                                   |
| Installation History Features Plug-Ins Configuration |                                                                   |
| gui                                                  |                                                                   |
| Name                                                 | Version Id                                                        |
| 🖗 GUI Composer Backplane Feature                     | 6.1.0.201703152000 com.ti.gc.backplane.feature.group              |
| 4 🖗 GUI Composer Feature                             | 6.1.0.201612021400 com.ti.gc.common.feature.group                 |
| 🖗 GUI Composer Backplane Feature                     | 6.1.0.201703152000 com.ti.gc.backplane.feature.group              |
| 🔺 🖗 GUI Composer for CCS                             | 1.0.0.201612021400 com.ti.ccstudio.gui.composer.ccs.feature.group |
| 🔺 🖗 GUI Composer Feature                             | 6.1.0.201612021400 com.ti.gc.common.feature.group                 |
| 🚯 GUI Composer Backplane Feature                     | 6.1.0.201703152000 com.ti.gc.backplane.feature.group              |
| 🔺 🖗 GUI Composer Program Model Feature               | 6.1.0.201703152000 com.ti.gc.pm.feature.group                     |
| 🚯 GUI Composer Backplane Feature                     | 6.1.0.201703152000 com.ti.gc.backplane.feature.group              |
| 🔺 🖚 GUI Composer Program Model Feature               | 6.1.0.201703152000 com.ti.gc.pm.feature.group                     |
| 🚯 GUI Composer Backplane Feature                     | 6.1.0.201703152000 com.ti.gc.backplane.feature.group              |
|                                                      |                                                                   |
| •                                                    |                                                                   |
|                                                      |                                                                   |
|                                                      |                                                                   |
|                                                      |                                                                   |
|                                                      |                                                                   |
|                                                      |                                                                   |
| ?) U                                                 | e Uninstall Properties Close                                      |
|                                                      |                                                                   |

FAQ1-3. Check if powerSUITE is installed inside CCS:

Create a "new workspace" in CCS. As the workspace is opened, Code Composer Studio will automatically discover powerSUITE and ask you to install it. Select yes to install powerSUITE. A restart of CCS will be required for the change to be effective.

To verify that powerSUITE is installed properly go to Windows->Preferences->Code Composer Studio -> RTSC -> Products, you will see powerSUITE listed under "Installed Products".

| 😯 Preferences                                                                                                    |                                                                                                    |  |  |  |
|----------------------------------------------------------------------------------------------------|----------------------------------------------------------------------------------------------------|--|--|--|
| type filter text                                                                                                    | RTSC 🗘 🕆 🗸 🔻                                                                                                    |  |  |  |
| <ul> <li>&gt; General</li> <li>Code Composer Studio</li> <li>&gt; Advanced Tools</li> <li>&gt; Build</li> <li>&gt; Debug</li> <li>&gt; Grace</li> <li>&gt; Products</li> <li>Energia</li> <li>RTSC</li> <li>&gt; Help</li> <li>&gt; Install/Update</li> <li>&gt; JavaScript</li> <li>&gt; Run/Debug</li> <li>&gt; Team</li> <li>&gt; Terminal</li> </ul> | Go to Products page to set up discovery of locations where RTSC products are installed on your system.         Device family:       C2000         Compiler version:       TI v16.9.1.LTS         XDCtools version:       3.31.0.24_core                                                                                                    |  |  |  |
|                                                                                                    | <ul> <li>▶ Products and Repositories</li> <li>▶ MSP430 Device Documents</li> <li>▶ MSP430ware</li> <li>▶ MSP430ware</li> <li>▶ MSP430Ware</li> <li>▶ MSP430Ware</li> <li>▶</li></ul> |  |  |  |
|                                                                                                    | Target: Platform: Restore Defaults Apply                                                                                                    |  |  |  |
| Show advanced settings                                                                                                    | OK Cancel                                                                                                    |  |  |  |

### FAQ2-1.

Make sure you have Microsoft .NET Framework v4.5 or later installed on your machine. This can be downloaded from Microsoft's website.

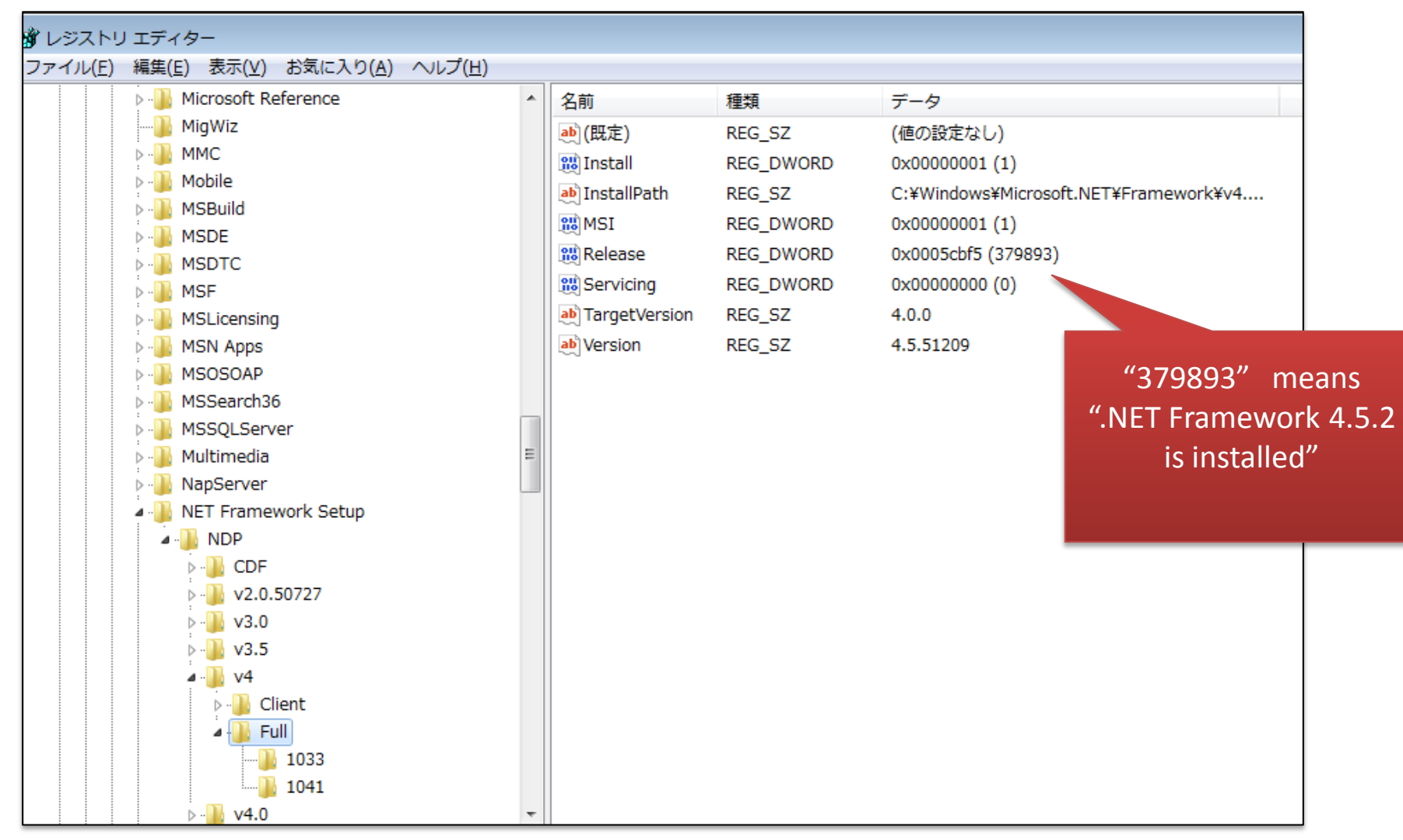